## 問題編

次のデータは、ある20人が1日に受信するメールの数である。

| 37    | 64  | 102   | 17  | 44 | 52  | 29 | 48 | 8  | 45  |             |
|-------|-----|-------|-----|----|-----|----|----|----|-----|-------------|
| 42    | 15  | 36    | 51  | 34 | 38  | 28 | 97 | 60 | 52  | (通)         |
| (1)階約 | 汲の帽 | 国を 10 | )通と | して | , Ľ | スト | グラ | ムを | 描きた | <b></b> ない。 |

(2)棒グラフと幹葉表示(十の位で区切る)を同時に表示しなさい。

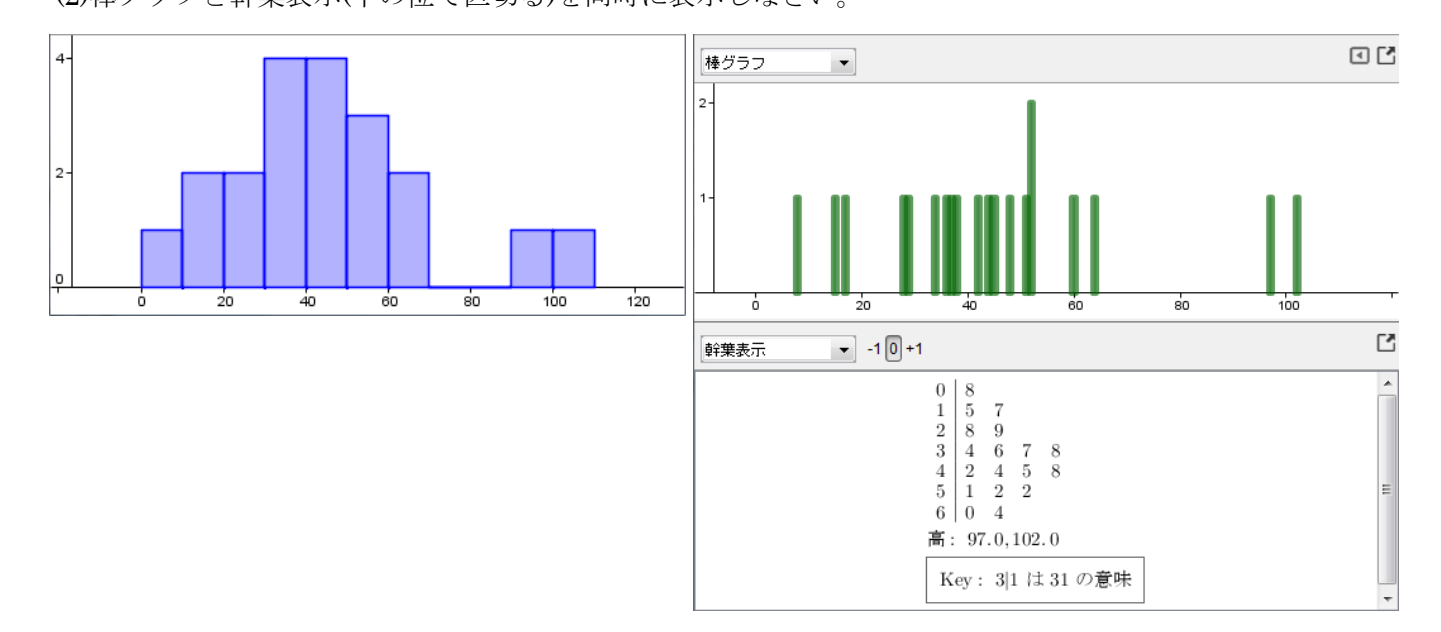

## 解答編

- 2.1 (1)
  - a) データを入力し、選択する セルに順番に数値を入力する。 入力したら、全てのセルをドラッグして選択する。
  - b) 1 変数解析を行う ツールの中から、1 変数解析のアイコン **し**をクリックする。

現れるデータソースの画面で、解析ボタンをクリックする。

| 0 | データソース           | ×        |
|---|------------------|----------|
| E | 1 変数解析           |          |
|   |                  | 909<br>I |
|   | ??</td <td></td> |          |
|   | A1:A20           |          |
|   | 37               | A        |
|   | 64               |          |
|   | 102              | =        |
|   | 17               |          |
|   | 44               |          |
|   | 52               |          |
|   | 29               |          |
|   | 48               | -        |
|   | 取り消し(前           | 3析       |

| ▼ 表計算 |         |   |  |  |  |  |
|-------|---------|---|--|--|--|--|
| $f_x$ | 太 イ   🗉 |   |  |  |  |  |
|       | А       | В |  |  |  |  |
| 1     | 37      |   |  |  |  |  |
| 2     | 64      |   |  |  |  |  |
| 3     | 102     |   |  |  |  |  |
| 4     | 17      |   |  |  |  |  |
| 5     | 44      |   |  |  |  |  |
| 6     | 52      |   |  |  |  |  |
| 7     | 29      |   |  |  |  |  |
| 8     | 48      |   |  |  |  |  |
| 9     | 8       |   |  |  |  |  |
| 10    | 45      |   |  |  |  |  |
| 11    | 42      |   |  |  |  |  |
| 12    | 15      |   |  |  |  |  |
| 13    | 36      |   |  |  |  |  |
| 14    | 51      |   |  |  |  |  |
| 15    | 34      |   |  |  |  |  |
| 16    | 38      |   |  |  |  |  |
| 17    | 28      |   |  |  |  |  |
| 18    | 97      |   |  |  |  |  |
| 19    | 60      |   |  |  |  |  |
| 20    | 52      |   |  |  |  |  |

すると、データ解析の画面が表示される。

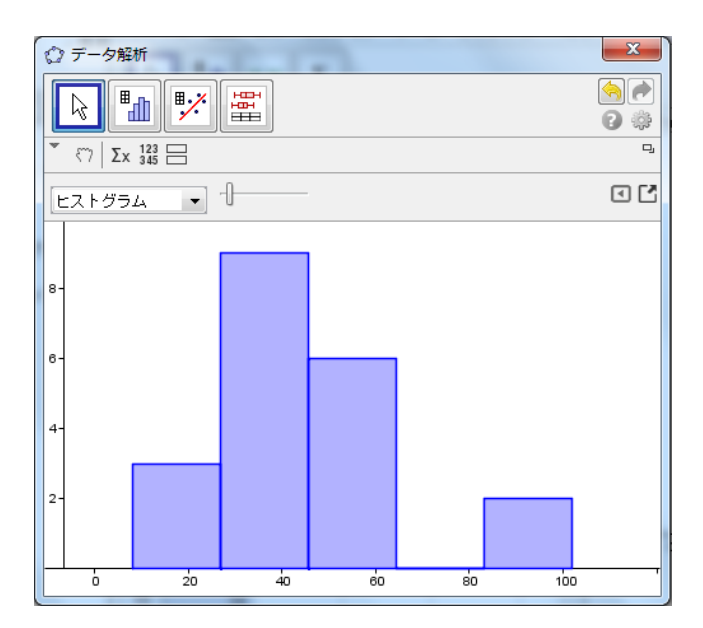

- c) 階級の幅を 10 にする(2 通り)
  - ① バーをドラッグして、階級の幅が 10 になるようにする。

| ☆ データ解析                                   | Ten la       |    |    | ×   |  |  |  |  |
|-------------------------------------------|--------------|----|----|-----|--|--|--|--|
|                                           |              |    |    |     |  |  |  |  |
| × ζγ   Σx <sup>123</sup> / <sub>345</sub> |              |    |    |     |  |  |  |  |
| ヒストグラム 🔸                                  | E2F0754 - 10 |    |    |     |  |  |  |  |
| 4-                                        | Classes      |    |    |     |  |  |  |  |
| 0 20                                      | 40           | 60 | so | 100 |  |  |  |  |

② 右側にある のアイコンをクリックして、ヒストグラムのオプションから設定する。
Set Classes Manually のチェックボックスにチェックを入れる。
現れるバーの幅に 10 と入力する。

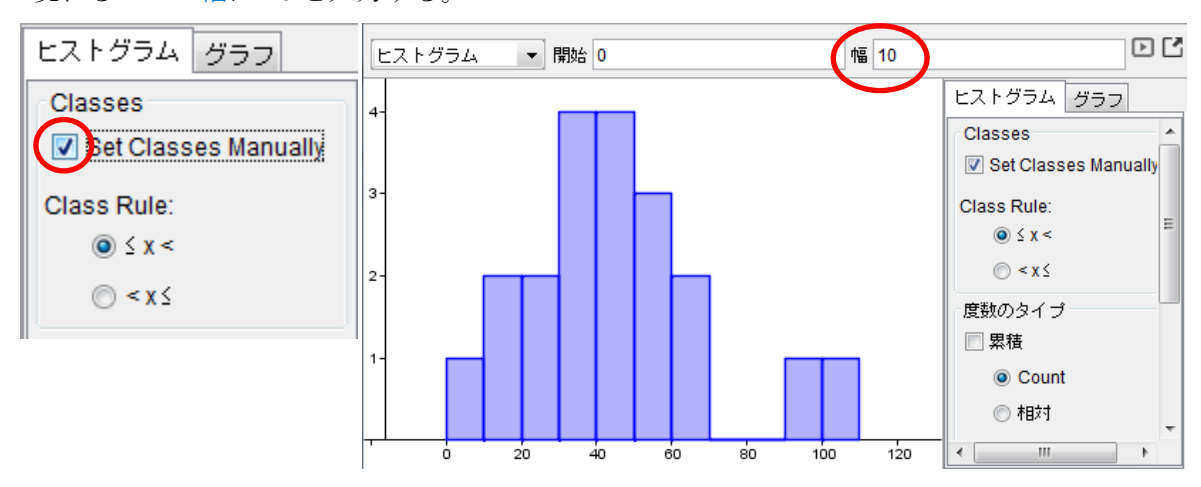

(2)

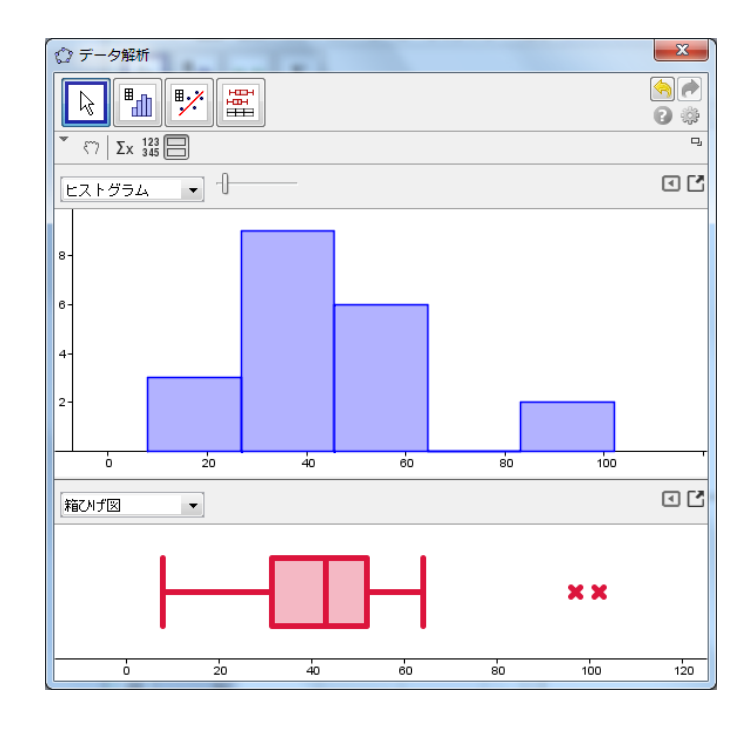

b) 棒グラフと幹葉表示にする

ドロップダウンリストから、それぞれ棒グラフと幹葉表示を選択する。

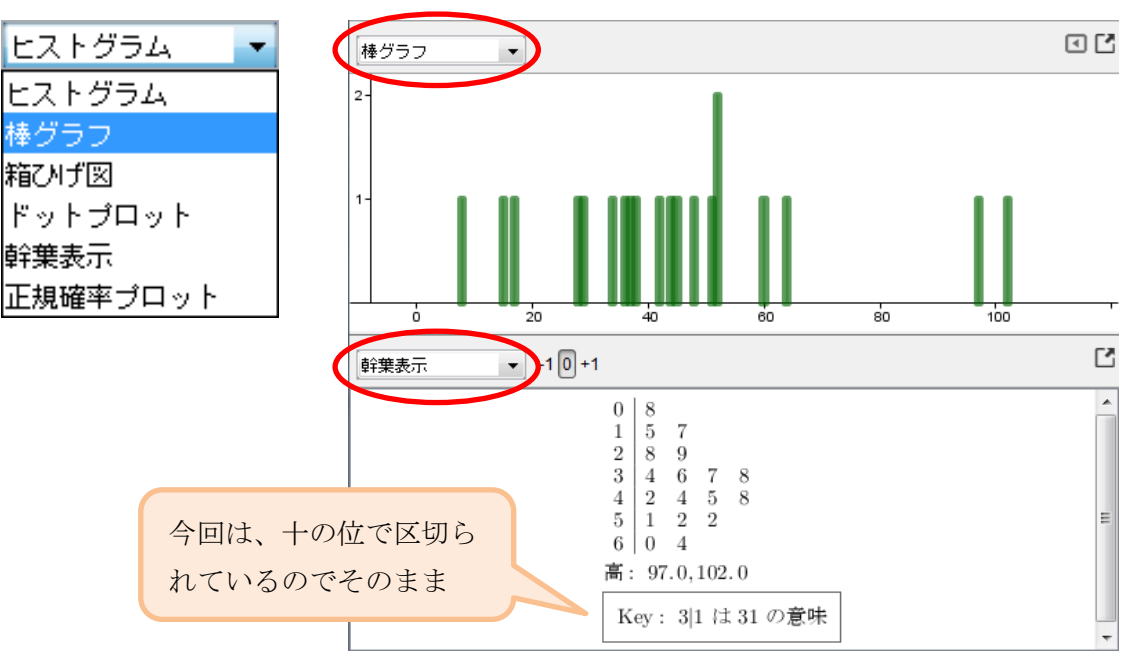